## CURSO: CÓMO USAR MICROSOFT WORD

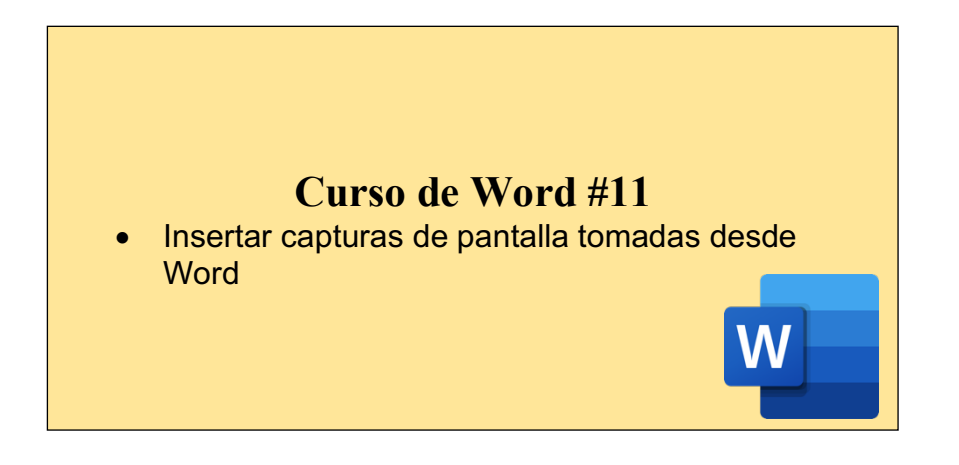

## TOMAR CAPTURAS DE PANTALLA DESDE WORD:

Las capturas de pantalla son útiles para capturar instantáneas de programas o ventanas que ha abierto en el equipo, y Word tiene la función para hacerlo desde la aplicación.

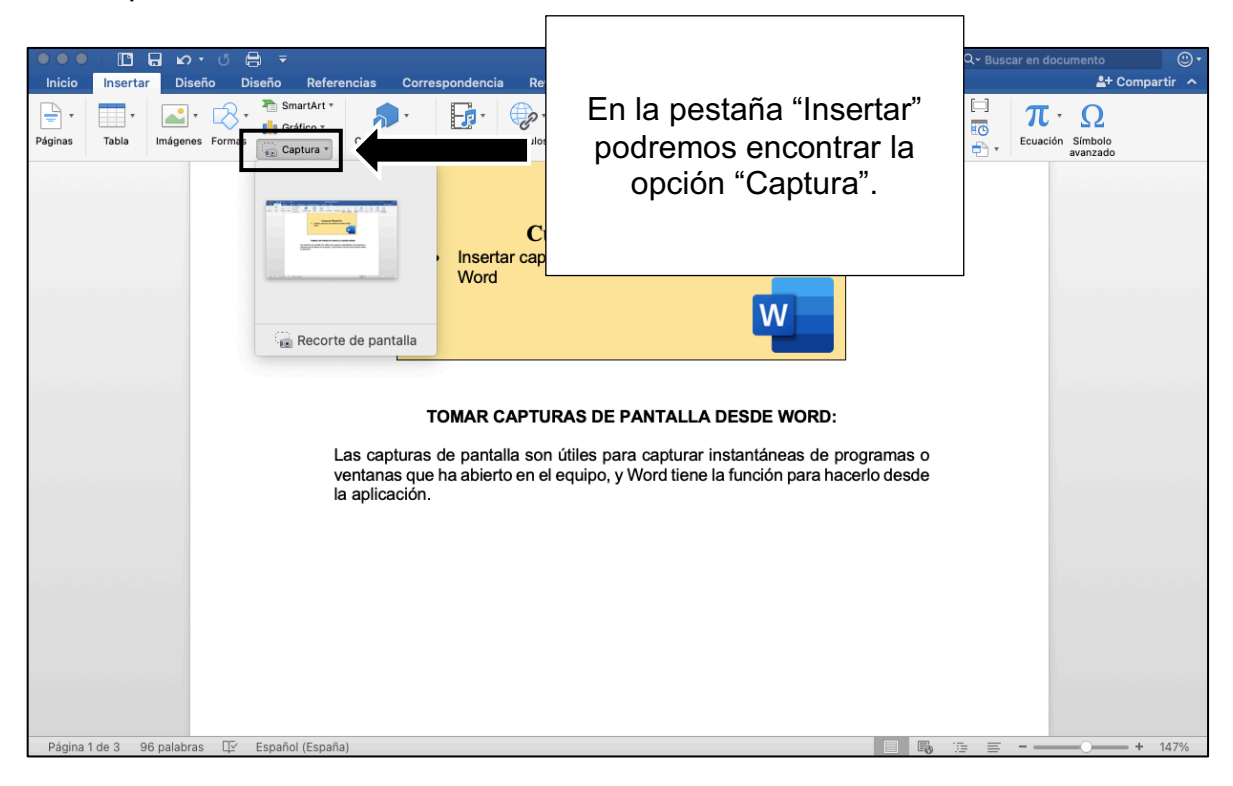

La pestaña "Captura" nos dará dos opciones:

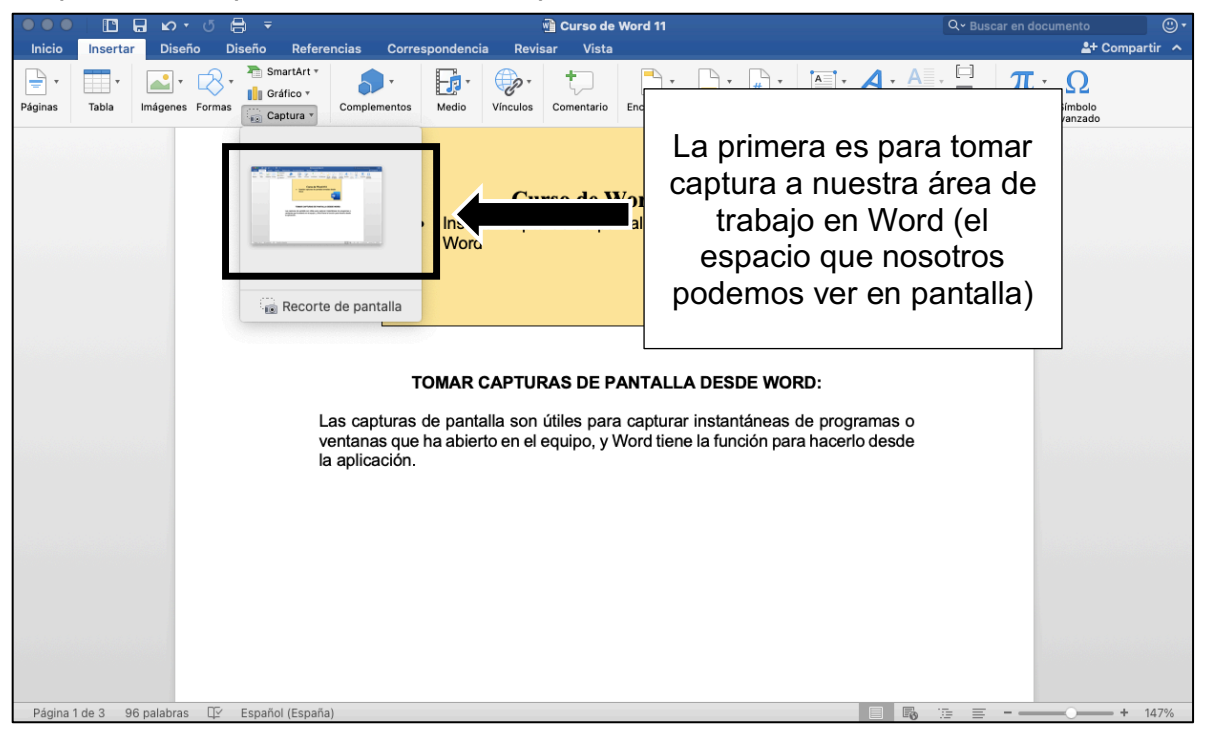

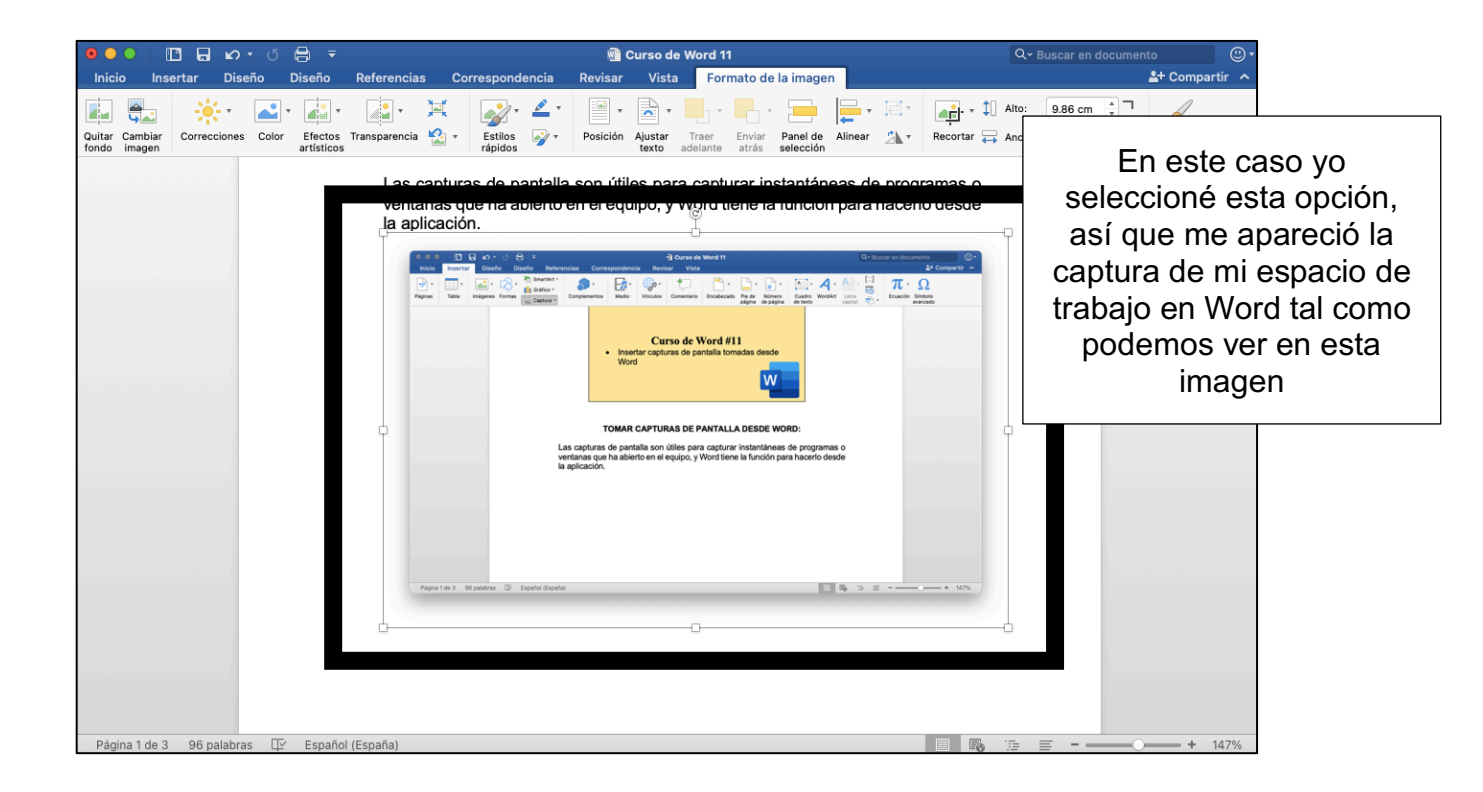

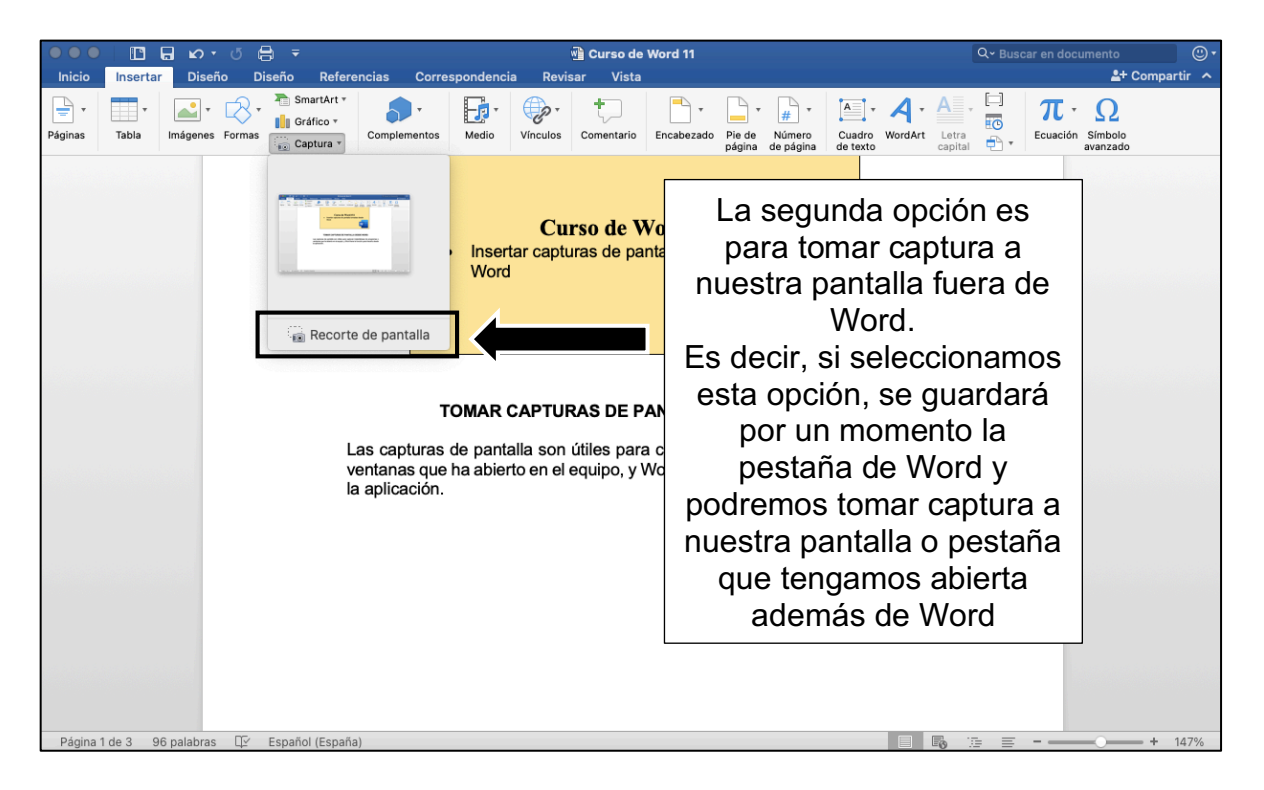

Por ejemplo, al seleccionar esa opción, mi pestaña de Word se guardó un momento y pude ver mi pantalla. Lo que debo hacer es seleccionar (dejar presionado el botón izquierdo del mouse y arrastrar por la pantalla) el espacio al que quiero tomar captura.

En este caso, yo seleccioné la parte que está en el cuadro blanco:

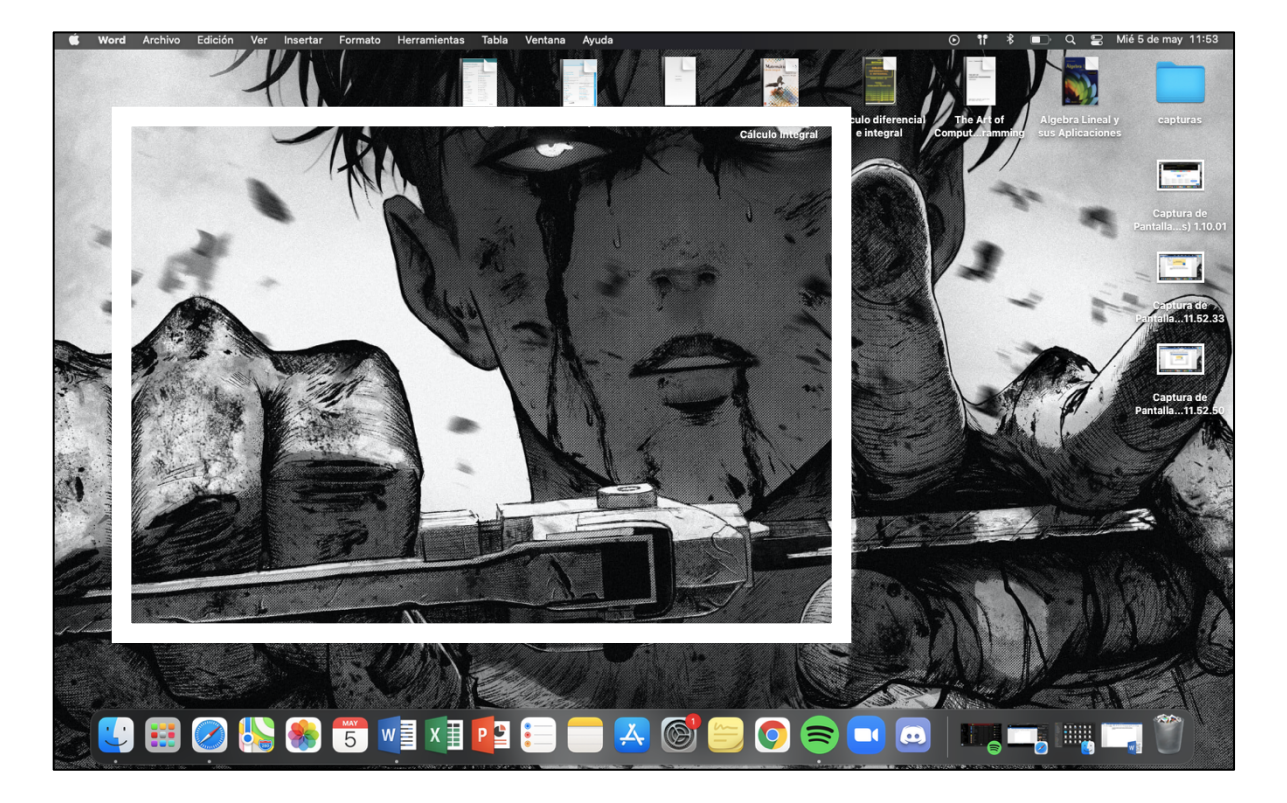

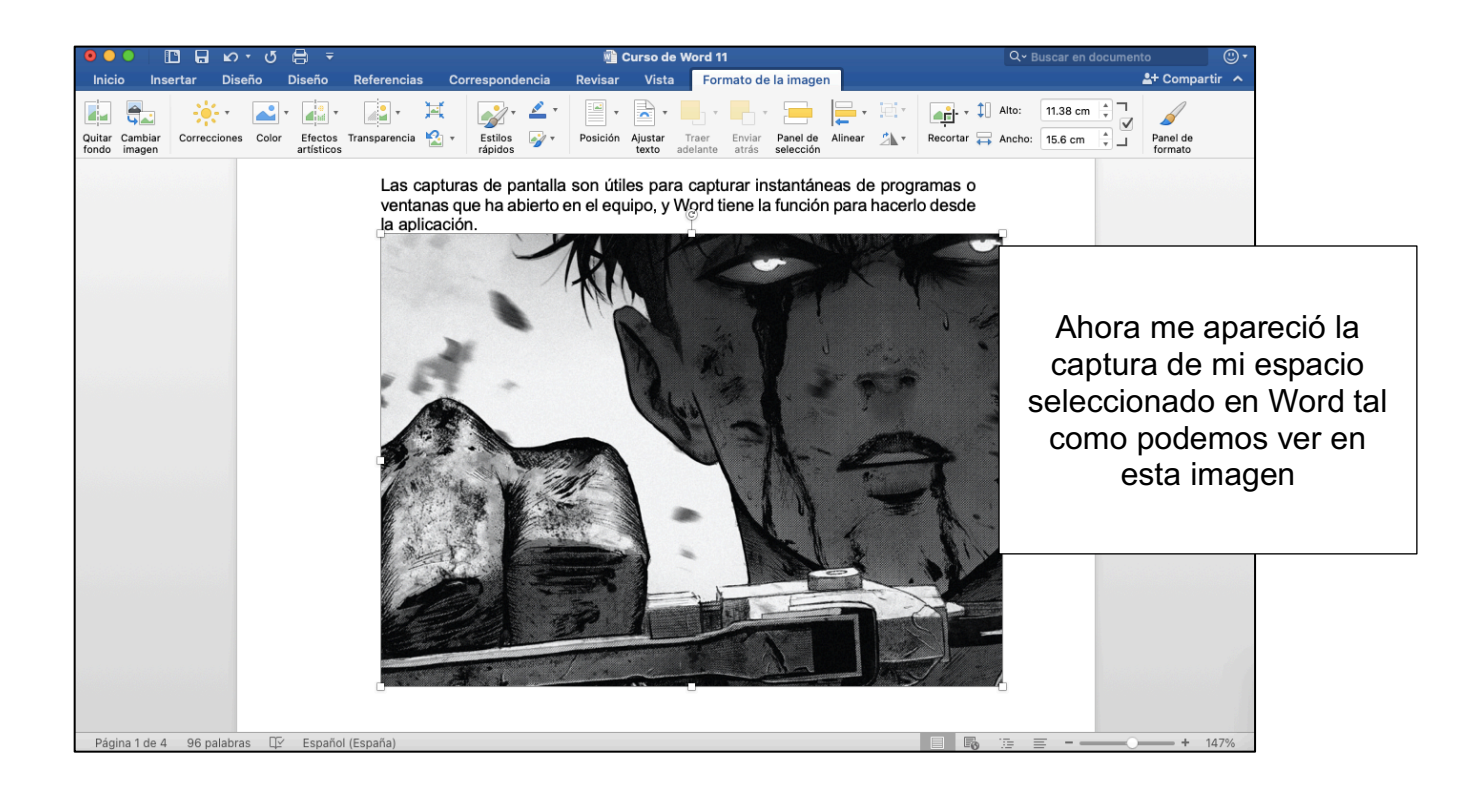

## ACTIVIDAD (opcional)

- 1. Abrir un documento de Word
- 2. Agregar una captura de nuestro espacio en word
- 3. Agregar una captura de nuestra pantalla o de una página de internet
- 4. Guardar el documento